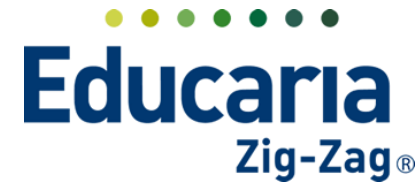

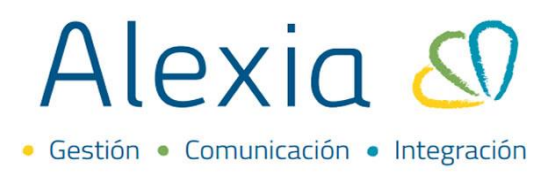

#### **CIERRE DE CICLO LECTIVO**

- 1. Revisar y/o ingresar decretos
- 2. Orden de asignaturas
- 3. Revisar códigos oficiales de asignaturas
- 4. Revisar ponderación de Asignaturas
- 5. Calculo de promedios
- 6. Realizar cierre de periodos
- 7. Generar situación final

#### **1. DECRETOS**

Revisar y/o ingresar los decretos correspondientes a Planes y Programas, Reglamento de Evaluación y de Establecimiento, estos se visualizarán en la documentación oficial.

#### Ingrese al Menú y haga clic en Estructura Educativa > Decretos > Añadir nuevo> Nuevo

| Alexia 🔕                                                                                                    |                                   |                         |                      |            | Q 🗏 🤇                    | Colegio Demo               | Secretaria Secretari<br>Funcionario |
|----------------------------------------------------------------------------------------------------|-----------------------------------|-------------------------|----------------------|------------|--------------------------|----------------------------|-------------------------------------|
| 🏫 Visión General                                                                                                    | Inicio > Gestion<br>Gestionar dec | nar decret<br>cretos Ar | os<br>ñadir decretos | y gestiona | ar sus datos             |                            |                                     |
| R = Filiación                                                                                                    | 🕂 Añadir nuevo 🕞                  | t s                     | ļ                    |            |                          |                            | 🖌 Resaltar texto                    |
| Estructura educativa                                                                                                    | Filtrar los resultados            |                         | Número               | Año        | ▼ Tipo                   | C                          | Descripción                         |
| Cursos                                                                                                    | Número 🔗                          |                         | 625                  | 2003       | Plan de programa         | PLAN Y PROGRAMA DE ESTUDI  | O APROBADO POR DECRETO EXENTO       |
| Planes de estudio +                                                                                                    | Igual 🔻                           |                         | 511                  | 1997       | Reglamento de evaluación | REGLAMENTO DE EVALUACIÓN   | Y PROMOCIÓN ESCOLAR DECRETO         |
| Incidencias +                                                                                                    |                                   |                         | 1000                 | 1990       | Establecimiento          | DECRETO ESTABLECIMIENTO IN | IICIAL                              |
| Tablas de calificaciones +<br>Tablas de frases +<br>Decretos +<br>Departamentos de<br>asignaturas<br>Materias oficiales |                                   |                         |                      |            | Página 1 de 1            |                            | Mostrando 1 a 3 de 3 elementos      |

|                                                          | actionar day | rotor A#  | والمتعادية والمتعادية |             |                                                      |                                                                                                    |
|----------------------------------------------------------|--------------|-----------|-----------------------|-------------|------------------------------------------------------|----------------------------------------------------------------------------------------------------|
|                                                          | estionar dec | tretos An | adir decretos         | y gestionar | SUS DATOS                                            |                                                                                                    |
|                                                          |              |           |                       |             |                                                      |                                                                                                    |
| L Añadir                                                 |              | -         |                       |             |                                                      | A Possibar taxto                                                                                                    |
| T Anadan                                                 | inacito -    |           |                       |             |                                                      | Resaltar texto                                                                                                    |
| -                                                        |              |           |                       |             |                                                      |                                                                                                    |
| Muovo                                                    |              |           |                       |             |                                                      |                                                                                                    |
| 0 Nuevo                                                  |              |           | Número                | Año         | Tipo                                                 | Descripción                                                                                                    |
| Ö Nuevo                                                  | Nuevo 🖌      |           | Número                | Año         | Tipo                                                 | Descripción                                                                                                    |
| O Nuevo<br>Número                                        | Nuevo 🖌      |           | Número<br>625         | Año •       | Tipo Plan de programa                                | Descripción<br>PLAN Y PROGRAMA DE ESTUDIO APROBADO POR DECRETO EXENTO                                                                           |
| <ul> <li>Nuevo</li> <li>Número</li> <li>Igual</li> </ul> | Nuevo 🖌      |           | Número<br>625<br>511  | Año 2003    | Tipo<br>Plan de programa<br>Reglamento de evaluación | Descripción<br>PLAN Y PROGRAMA DE ESTUDIO APROBADO POR DECRETO EXENTO<br>REGLAMENTO DE EVALUACIÓN Y PROMOCIÓN ESCOLAR DECRETO<br>SUPREMO EXENTO |

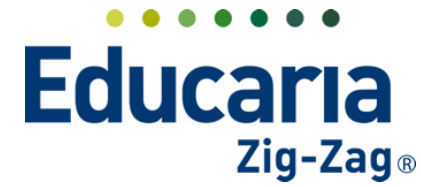

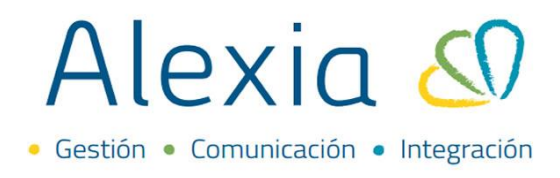

Seleccionar el tipo de Decreto a registrar y completar la información requerida:

| Decretos dados de alta: (1) 📀 Ver todos                                                                                                    | Los campos marcados con asterisco (*) son obligatorios    |
|----------------------------------------------------------------------------------------------------|-----------------------------------------------------------|
| General                                                                                                    |                                                           |
| Tipo de decreto : - Seleccionar - 🔻 *                                                                                                    |                                                           |
| Número: Año: *                                                                                                    |                                                           |
| Texto en actas: Establecimiento *                                                                                                    |                                                           |
| Descripción: Plan de programa<br>Situación final<br>Genérico                                                                                                    |                                                           |
| Vigencia: 🖌 Activo                                                                                                    |                                                           |
|                                                                                                    | Cuardas y completos datas                                 |
|                                                                                                    | Guardar y completar tratos                                |
|                                                                                                    |                                                           |
|                                                                                                    |                                                           |
| Decretos dados de alta: (1) 🖉 Ver todos                                                                                                    | Los campos marcados con asterisco (*) son obligatorios    |
| Decretos dados de alta: (1) • Ver todos<br>General                                                                                                    | Los campos marcados con asterisco (*) son obligatorios    |
| Decretos dados de alta: (1)<br>General<br>Tipo de decreto : Establecimie V                                                                                                    | Los campos marcados con asterisco (*) son obligatorios    |
| Decretos dados de alta: (1)<br>General<br>Tipo de decreto : Establecimie<br>Número:<br>* Año:  *                                                                                                    | Los campos marcados con asterisco (*) son obligatorios    |
| Decretos dados de alta: (1)<br>General<br>Tipo de decreto : Establecimie  *<br>Número: * Año: *<br>Texto en actas: *                                                                                              | () Los campos marcados con asterisco (*) son obligatorios |
| Decretos dados de alta: (1)<br>General<br>Tipo de decreto : Establecimie  *<br>Número:  *<br>Texto en actas: *<br>Descripción:                                                                                    | Los campos marcados con asterisco (*) son obligatorios    |
| Decretos dados de alta: (1)       ◆ Ver todos         General       Tipo de decreto : Establecimie ▼ *         Número:       *         Año:       *         Descripción:       *         Vigencia:       ✓ Activo | Los campos marcados con asterisco (*) son obligatorios    |
| Decretos dados de alta: (1)<br>General<br>Tipo de decreto : Establecimie  *<br>Número:  *<br>Texto en actas:  *<br>Descripción:<br>Vigencia:  Activo                                                              | Los campos marcados con asterisco (*) son obligatorios    |

Finalmente, vincular el decreto a los cursos correspondientes:

| Datos Cursos          |          |                                                                                        |                 |          |                     |
|-----------------------|----------|----------------------------------------------------------------------------------------|-----------------|----------|---------------------|
| Vincular              | <b>S</b> |                                                                                        |                 | 🖌 Resalt | ar texto            |
| iltrar los resultados | Reducido | Nombre(s)                                                                              | Tutor           | Alumnos  | Mini ficha          |
|                       | 4A       | 4º Científico-Humanista A                                                              |                 | 8        |                     |
| - Selecciona 🔻        |          | ra <a td=""  pá<=""><td>gina 1 de 1 🄛 ы</td><td>η</td><td>/lostrando 1 - 1 de</td></a> | gina 1 de 1 🄛 ы | η        | /lostrando 1 - 1 de |
| Continue              |          |                                                                                        |                 |          |                     |

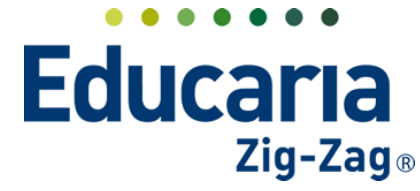

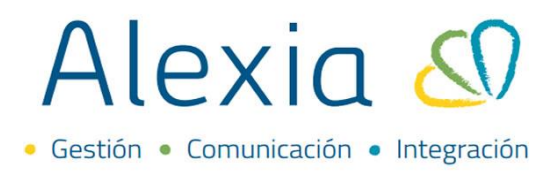

#### 2. ORDEN DE ASIGNATURAS

Presionar el botón "Normalizar Materias" y luego asignar numeración ascendente de menor a mayor, en la última columna del costado derecho de la pantalla. Haciendo esto los reportes de notas o concentrados de notas tendrán el orden que se les asigne.

#### Ingrese al Menú y haga clic en Estructura Educativa > Materias Oficiales > Hacer clic en botón Mas > Normalizar Materias

| Selecciona<br>Normalizar | ar opción<br>materias |               | icio ><br>estior | Gestior<br>nar ma | nar asig<br>terias | gnatu<br>seg | uras<br>ún mat | erias oficiales Gestionar                       | 🕥<br>materias ag        | upada     | Colegi<br>as por | o Demo | 2021 | Secretaria Secretari<br>Funcionario          | ) (   |
|--------------------------|-----------------------|---------------|------------------|-------------------|--------------------|--------------|----------------|-------------------------------------------------|-------------------------|-----------|------------------|--------|------|----------------------------------------------|-------|
| ión                      |                       | C E           | Más              | -                 |                    |              |                |                                                 |                         |           |                  |        |      | ascendente con<br>el orden<br>deseado        |       |
| uctura educativ          | a                     | Filtrar los r | >+ 1             | Normali           | zar ma             | teria        | IS             | Materias oficiales                              |                         |           | Eigro            | icios  |      | Valores cargados en las mate                 | erias |
| 5                        |                       | Enseñanza     | _                | Normaliz          | ar el no           | mbre         | y el orde      | n de todas las materias oficiales<br>Asignatura | según las mater<br>Orde | ias ofici | ales<br>2019     | 2020   | 2021 | Agrupación oficiai                           | Ord.  |
| de estudio               | +                     | NINACU        |                  | -                 |                    |              | 11224          | LENGUA Y LITERATURA                             |                         |           |                  |        |      | LENGUA Y LITERATURA                          | 5     |
| iclas                    | +                     | NMCH          |                  | · · ·             |                    |              | 11580          | LECTURA Y ESCRITURA<br>ESPECIALIZADAS           |                         |           |                  |        |      | LECTURA Y ESCRITURA                          | 10    |
| de calificaciones        | 5                     | Asignatura    |                  |                   |                    |              | 28             | ARTES VISUALES                                  | 12                      |           |                  |        | ~    | ARTES VISUALES                               | 12    |
| de frases                | -4-                   | Contiene      |                  | -                 |                    |              | 249            | IDIOMA EXTRANJERO: INGL                         | És 9999                 |           |                  |        |      | IDIOMA EXTRANJERO: INGLÉS                    | 15    |
| os                       | +                     |               |                  |                   |                    |              | 13             | RELIGIÓN                                        | 9999                    |           |                  |        | ~    | RELIGIÓN                                     | 20    |
| amentos de               |                       |               |                  |                   |                    |              | 11597          | CIENCIAS DEL EJERCICIO FÍS                      | ICO Y                   |           |                  |        |      | CIENCIAS DEL EJERCICIO FÍSICO Y<br>DEPORTIVO | 25    |
| uras                     |                       | Cod. Oficial  |                  |                   |                    |              | 11552          | CIENCIAS PARA LA CIUDADA                        | ANÍA                    |           |                  |        | ~    | CIENCIAS PARA LA CIUDADANÍA                  | 30    |
| as oficiales             |                       | Contiene      |                  | •                 |                    |              | 5              | MATEMÁTICA                                      | 41                      |           |                  |        | ~    | MATEMÁTICA                                   | 41    |
|                          |                       |               |                  |                   |                    |              | 2              | FILOSOFÍA                                       | 43                      |           |                  |        | ~    | FILOSOFÍA                                    | 43    |
| cular                    |                       |               |                  |                   |                    |              | 22             | ORIENTACIÓN                                     | 50                      |           |                  |        |      | ORIENTACIÓN                                  | 50    |
|                          |                       |               |                  |                   |                    |              | 1767           | EDUCACIÓN CIUDADANA                             | 9999                    |           |                  |        | ~    | EDUCACIÓN CIUDADANA                          | 55    |
| unicación                |                       |               |                  |                   |                    |              | 288            | MÚSICA                                          | 9999                    |           |                  |        | ~    | MÚSICA                                       | 60    |
|                          |                       |               |                  |                   |                    |              | 5662           | BIOLOGÍA MOLECULAR                              | 9999                    |           |                  |        |      | BIOLOGÍA MOLECULAR                           | 65    |

#### **3. CÓDIGOS OFICIALES**

Declarar en Alexia los códigos oficiales de cada asignatura, estos influyen en la generación de la documentación oficial.

Ingrese al Menú y haga clic en Estructura Educativa > Planes de Estudio > seleccionar tipo de enseñanza > pestaña Asignaturas y en la columna COD escriba el código que corresponda

| Alexia 🔊                        |                        |         |        |      |             |           | Q                |                         | Colegio Demo      | Secretario | 2 Secreta | ari<br>ario |              |
|---------------------------------|------------------------|---------|--------|------|-------------|-----------|------------------|-------------------------|-------------------|------------|-----------|-------------|--------------|
|                                 | Inicio > Planes o      | de estu | dio >[ | 4° C | ientífico-l | Humanista | (NMCH-4)         |                         |                   |            |           |             |              |
| Yisión General                  | Ficha de plan          | de est  | udios  | 4°   | Científico  | p-Humanis | ta               |                         |                   |            |           |             |              |
| R= Filiación                    | Datos Habilidades      | F       | eriodo | s    | Aspec       | ios A     | signaturas       | Agrupaciones Curs       | os                |            |           |             |              |
| Estructura educativa            | 🕂 Añadir nuevo 🕞       | /       | ŵ      |      | 20 Ø        | N         | lás <del>↓</del> |                         |                   |            |           |             | ?            |
| Cursos                          | Filtrar los resultados |         |        |      |             |           | A                | signaturas              |                   | Cursos     | Pe        | riodos      | Alumnos      |
| Planes de estudio +             | Nivel                  |         | Fi Coo | ł    | Grupo 1     | Grupo 2   | Grupo 3          | Asignatura              | Profesor          | 4A         | 1-S 2     | -S Fin      | al Núm. d    |
| Incidencias +                   | Todos 🔻                |         |        |      |             |           |                  | Final                   | - Seleccionar - 🔻 |            | 1         | Segur       | ido semestre |
| Tablas de frases +              | Periodo                |         |        |      | мсом        |           |                  | Global                  | - Seleccionar - 🔻 |            | 1         | 1           | 1 8          |
| Decretos +                      |                        |         |        |      | мсом        | INFORME   |                  | INFORME DE PERSONALI    | Alfaro, Tere: 🗙 🔻 |            | 1         | 1           | 1 8          |
| Departamentos de<br>asignaturas |                        |         | 11     | 224  | мсом        | LENGU     |                  | LENGUA Y LITERATURA     | - Seleccionar - 🔻 |            | 1         | 1           | 1 8          |
| Materias oficiales              | Oficiales              |         | 11     | 580  | мсом        | ESC       |                  | ESCRITURA ESPECIALIZADA | - Seleccionar - 🔻 |            | 1         | 1           | 1 8          |
|                                 |                        |         | 28     |      | мсом        | ARTES     |                  | ARTES VISUALES          | Alfaro, Tere: 🗙 🔻 |            | 1         | 1           | 1 8          |
| 1 Curricular                    | Aspectos de            |         |        |      | мсом        | ARTES     | G1               | ARTES VISUALES G1       | Alfaro, Tere: 🗙 🔻 |            | 1         | 1           | 1 8          |
| Comunicación                    | asignatura             |         |        |      | мсом        | ARTES     | G2               | ARTES VISUALES G2       | Alfaro, Tere: 🗙 🔻 |            | 1         | 1           | 1 8          |
| <                               | Profesor               | -       | _      |      |             |           |                  |                         |                   |            |           |             |              |
| Reportes                        | Todos 🔻                |         |        |      |             |           | Págir            | a <b>1</b> de 1         |                   | Mo         | strando   | 1 a 18 de   | 18 elemento  |
| Administración                  | Asignatura             |         |        |      |             |           |                  |                         |                   |            |           |             |              |
| Contractorion action            | Continon               |         |        |      |             |           |                  |                         |                   |            |           |             |              |

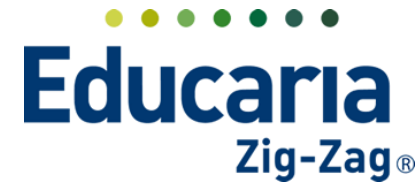

## Alexia 🔊

• Gestión • Comunicación • Integración

| Datos Habilidades      | F | Period | os   | Aspect       | ios As  | ignaturas | Agrupaciones Curs       | 505               |        |     |        |       |         |
|------------------------|---|--------|------|--------------|---------|-----------|-------------------------|-------------------|--------|-----|--------|-------|---------|
| 🗕 Añadir nuevo 🕞       |   | 莭      |      | 23 <b>G</b>  | ×       | lás▼      |                         |                   |        |     |        |       | ?       |
| Filtrar los resultados |   | _      |      |              |         | A         | signaturas              |                   | Cursos | F   | eriodo | os    | Alumnos |
| Nivel                  |   | Ti Co  | od   | Grupo 1      | Grupo 2 | Grupo 3   | Asignatura              | Profesor          | 4A     | 1-S | 2-S    | Final | Núm. d  |
| Todos                  |   |        | Co   | ódigo oficia | al      |           | Final                   | - Seleccionar - 🔻 |        | 1   | 1      | 1     | 8       |
| Periodo                |   |        |      | мсом         |         |           | Global                  | - Seleccionar - 🔻 |        | 1   | 1      | 1     | 8       |
|                        |   |        |      | мсом         | INFORME |           | INFORME DE PERSONALI    | Alfaro, Tere: 🗙 🔻 |        | 1   | 1      | 1     | 8       |
|                        |   | 1      | 1224 | мсом         | LENGU   |           | LENGUA Y LITERATURA     | - Seleccionar - 🔻 |        | 1   | 1      | 1     | 8       |
| Oficiales              |   | 1      | 1580 | мсом         | ESC     |           | ESCRITURA ESPECIALIZADA | - Seleccionar - 🔻 |        | 1   | 1      | 1     | 8       |
|                        |   | 2      | 8    | мсом         | ARTES   |           | ARTES VISUALES          | Alfaro, Tere: 🗙 🔻 |        | 1   | 1      | 1     | 8       |
| Aspectos de            |   |        |      | мсом         | ARTES   | G1        | ARTES VISUALES G1       | Alfaro, Tere: 🗙 🔻 |        | 1   | 1      | 1     | 8       |
| 03181101010            |   |        |      |              |         |           |                         |                   |        |     |        |       |         |

#### **4. PONDERACIONES**

En Alexia es posible establecer un porcentaje de ponderación a cada asignatura y definirlo para cada periodo académico ya sean semestres o trimestres.

## Ingrese al Menú y haga clic en Estructura Educativa > Planes de Estudio > Pestaña Asignaturas > Columnas Periodos

| Alexia 🔊                        |                        |        |          | Q 🗏                             |                   | olegio D | emo   | <b>21</b> Se | cretaria Secreta<br>Funcioni | ri<br>Irio            |
|---------------------------------|------------------------|--------|----------|---------------------------------|-------------------|----------|-------|--------------|------------------------------|-----------------------|
|                                 | Inicio > Planes        | de est | udio > 4 | ° Científico-Humanista (NMCH-4) | )                 |          |       |              |                              |                       |
| Visión General                  | Ficha de plan          | de es  | tudios 4 | lº Científico-Humanista 🏻 🎽     |                   |          |       |              |                              |                       |
| Filiación                       | Datos Habilidades      |        | Perlodos | Aspectos Asignatura             | s Agrupaciones    | Cu       | rsos  | 1            |                              |                       |
| Estructura educativa            | + Añadir nuevo -       | /      | t i      | 🕄 🞜 🚉 Más-                      |                   |          |       | 1            |                              | ?                     |
| Cursos                          | Filtrar los resultados |        | A        | signaturas                      |                   | Curso    | s Pe  | riodos       | Alumnos                      | Acciones              |
| Planes de estudio +             | Nivel                  | 2      | Grupo 3  | Asignatura                      | Profesor          | 4A       | 1-S 2 | -S Fina      | Núm. d                       | Info.                 |
| incidencias +                   | Todos                  |        |          | Final                           | - Seleccionar - 🔻 |          | 1     | 1 1          | 8                            | a)                    |
| Tablas de calificaciones +      |                        |        |          | Clobal                          | Calendaria        |          | 1     | 1 1          | 0                            |                       |
| Tablas de frases +              | Periodo                |        |          | Global                          | - Seleccionar - 🔻 |          | · ·   | 1 1          | 8                            |                       |
| Decretos +                      | •                      | ME     |          | INFORME DE PERSONALI            | Alfaro, Tere: 🗙 🔻 | ✓        | 1     | 1 1          | 8                            | ) (II)                |
| Departamentos de<br>asignaturas |                        | J      |          | LENGUA Y LITERATURA             | - Seleccionar - 🔻 |          | 1     | 1 1          | 8                            | đ                     |
| Materias oficiales              | Oficiales              |        |          | ESCRITURA ESPECIALIZADA         | - Seleccionar - 🔻 |          | 1     | 1 1          | 8                            | d)                    |
|                                 |                        |        |          | ARTES VISUALES                  | Alfaro, Teres 🗙 🔻 |          | 1     | 1 1          | 8                            | đ                     |
|                                 | Aspectos de            |        | G1       | ARTES VISUALES G1               | Alfaro, Teres 🗙 🔻 |          | 1     | 1 1          | 8                            | al)                   |
|                                 | asignatura             | 4      |          |                                 |                   |          |       | _            | -                            | •                     |
|                                 | Profesor               |        |          | Página                          | a 1 de 1 👝        | _        | •     |              | Mostrando                    | 1 a 18 de 18 elemento |
| Reportes                        | Todos                  |        |          |                                 |                   |          |       |              |                              |                       |

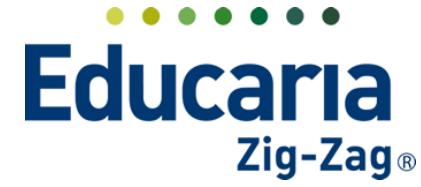

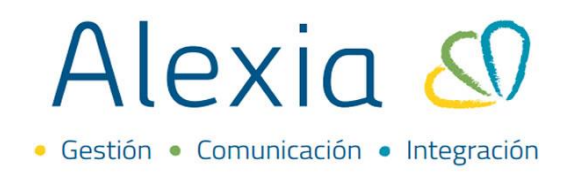

En la columna periodos, se debe hacer clic sobre la casilla que contiene números uno, esto desplegará una ventana en donde se debe indicar el porcentaje de ponderación para cada periodo.

|   |                              |                                    |                                               |             | Cursos                                 | P                              | eriod                           | DS               | Alumn        | os  | Accio             | ones             |
|---|------------------------------|------------------------------------|-----------------------------------------------|-------------|----------------------------------------|--------------------------------|---------------------------------|------------------|--------------|-----|-------------------|------------------|
|   | Asignatura                   |                                    | Profesor                                      |             | 4A                                     | 1-S                            | 2-S                             | Final            | Núm. d       |     | Inf               | ю.               |
|   |                              |                                    | - Seleccionar -                               | •           | ~                                      | 1                              | 1                               | 1                |              | 8   | đ                 |                  |
|   |                              | Estado: A                          | bierta :                                      |             |                                        | Х                              | 1                               | 1                |              | 8   | đ                 |                  |
| 1 | DE PERSO                     | Existe alg<br>puede ce<br>asignatu | gún alumno sin no<br>rrar el periodo pa<br>ra | ota.<br>Ira | No se<br>ésta                          |                                | 1                               | 1                |              | 8   | đ                 |                  |
| 1 | LITERATU                     | 🗹 Hab                              | ilitada con peso:                             | 80          |                                        |                                | 1                               | 1                |              | 8   | <b>I</b>          |                  |
| 4 | A ESPECIALI                  | ZADA                               | - Seleccionar -                               | •           | ~                                      | 1                              | 1                               | 1                |              | 8   | <b>II</b>         |                  |
| a | JALES                        |                                    | •                                             |             | 1                                      | 1                              | 1                               |                  | 8            | đ   |                   |                  |
| a | JALES G1                     |                                    | Alfaro, Teres 🗙                               | •           |                                        | 1                              | 1                               | 1                |              | 8   | <b>a</b>          |                  |
| A | signatura                    | 15                                 |                                               |             |                                        |                                |                                 | C                | Cursos       | Р   | eriodo            | os               |
| з |                              | Asignat                            | tura                                          |             | Pr                                     | ofeso                          | or                              |                  | 4A           | 1-S | 2-S               | Final            |
|   | Global                       |                                    |                                               | 1.          | Selec                                  | ciona                          | ar -                            | •                |              | 1   | 1                 | 1                |
|   | INFORM                       |                                    |                                               |             |                                        |                                |                                 | _                | 1            |     |                   |                  |
|   |                              |                                    | SONALI                                        | /           | Alfaro,                                | Tere                           | <u>×</u>                        | •                | $\checkmark$ | 1   | 1                 | 1                |
|   | LENGUA                       | Y LITERA                           | SONALI                                        |             | Alfaro,<br>Select                      | Tere                           | ar -                            | ▼  <br>▼         |              | 1   | 1                 | 1                |
|   | LENGUA                       | Y LITERA                           | SONALI<br>ATURA<br>CIALIZADA                  |             | Alfaro,<br>Seleco<br>Seleco            | Tere<br>ciona                  | ar -                            | •<br>•<br>•      |              |     | 1                 | 1<br>1<br>1      |
|   | LENGUA<br>ESCRITU<br>ARTES V | Y LITERA<br>JRA ESPEC              | SONALI<br>ATURA<br>CIALIZADA                  |             | Alfaro,<br>Seleco<br>Seleco<br>Alfaro, | Tere<br>ciona<br>ciona<br>Tere | er -  <br>ar -  <br>er <b>×</b> | •<br>•<br>•<br>• |              | 1   | 1<br>1<br>1<br>80 | 1<br>1<br>1<br>1 |

#### **5. CÁLCULO DE PROMEDIOS**

En la ventana de las asignaturas del plan de estudios, se pueden calcular o recalcular los promedios de todas las asignaturas.

### Ingrese al Menú y haga clic en Estructura Educativa > Planes de Estudio > Pestaña Asignaturas > Seleccionar Calculadora

Primero se deben seleccionar todas las asignaturas del plan de estudios y luego presionar en el icono calculadora

| Alexia 🔊                        |                        |                  |                          | Q         |           | $\overline{\mathbb{S}}$ | Colegio Demo        | Secretaria :<br>Fu | Secretari<br>nclonario | G      | )      |
|---------------------------------|------------------------|------------------|--------------------------|-----------|-----------|-------------------------|---------------------|--------------------|------------------------|--------|--------|
| Vición Conoral                  | Inicio > Plane:        | s de estudio 🔰 4 | <sup>o</sup> Científico- | Humanista | (NMCH-4)  |                         |                     |                    |                        |        |        |
| VISION General                  | Ficha de pla           | n de estudios    | lº Científic             | o-Humanis | sta       |                         |                     |                    |                        |        |        |
| Filiación                       | Datos Habilidade       | s Periodos       | Aspec                    | tos A     | signatura | Agrupad                 | tiones Cursos       |                    |                        |        |        |
| Estructura educativa            | 🕂 Añadir nuevo 🕞       | / 🕯 🗄            | 10 D                     | N N       | lás 🗸     | Hacer                   | clic en la calculac | lora de pron       | nedios                 | ŝ.     |        |
| Cursos                          | Filtrar los resultados | Ca               | lcular prom              | edio      | A         | signaturas              |                     |                    | Cursos                 | i Per  | iodos  |
| Planes de estudio +             | Nivel                  | 🗹 Ti Cod         | Grupo 1                  | Grupo 2   | Grupo 3   | Asi                     | gnatura             | Profesor           | 4A                     | 1-S 2- | S Fina |
| Tablas de calificaciones        | Todos 🔻                |                  |                          |           |           | Final                   | - Se                | eleccionar - 🔻     |                        | 1      | 1      |
| Tablas de frases +              | Periodo                |                  | MCOM                     |           |           | Global                  | - SI                | eleccionar - 🔻     |                        | 1      | 1      |
| Decretos +                      |                        |                  | MCOM                     | INFORME   |           | INFORME DE              | PERSONALI Alf       | aro, Tere: 🗙 🔻     |                        | 1      | 1      |
| Departamentos de<br>asignaturas | Seleccionar            | 1122             | 4 MCOM                   | LENGU     |           | LENGUA Y LIT            | ERATURA             | eleccionar - 🔻     |                        | 1      | 1      |
| Materias oficiales              | todas las              | 1158             | мсом                     | ESC       |           | ESCRITURA ES            | SPECIALIZADA        | eleccionar - 🔻     |                        | 1      | 1      |
|                                 | asignaturas            | 28               | MCOM                     | ARTES     |           | ARTES VISUAL            | LES Alfa            | aro, Tere: 🗙 🔻     |                        | 1      | 1      |
| 1 Curricular                    | Aspectos de            |                  | мсом                     | ARTES     | G1        | ARTES VISUAL            | LES G1 Alfa         | aro, Tere: 🗙 🔻     |                        | 1      | 1      |
| Comunicación                    | asignatura             |                  | мсом                     | ARTES     | G2        | ARTES VISUAL            | LES G2 Alf          | aro, Tere: 🗙 🔻     |                        | 1      | 1      |
|                                 | Profesor               | ( )              |                          |           |           |                         |                     |                    |                        |        | •      |

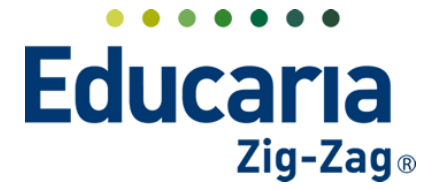

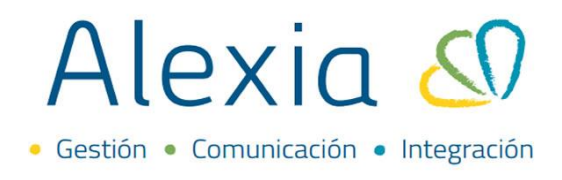

Al presionar la calculadora aparecerá una ventana indicando que se iniciará el proceso. Se debe presionar aceptar.

| Alexia 🔊            | 0                | Se calculará el promedio de las asignaturas                                              | Servetano Servetano, C |
|---------------------|------------------|------------------------------------------------------------------------------------------|------------------------|
| slóri General       | Ficha de plan    | que se hayan puesto en evaluaciones abiertas y<br>no estén bloqueadas. ¿Desea continuar? | 0                      |
| llación             | Datos Habitidade | Cancelar Acessar                                                                         |                        |
| structura educativa | + Añadir narvo   | S CO S Mill-                                                                             | 3 /                    |
| 505                 |                  | Asignaturas                                                                              | Cursos Periodes        |

Al finalizar el cálculo el sistema informará que se ha finalizado el proceso. Presionar OK

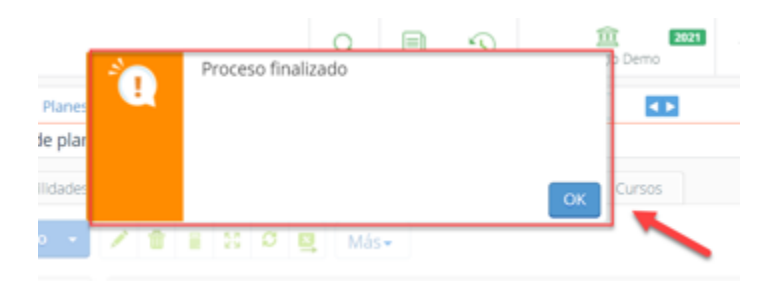

#### **6. CIERRE DE PERIODOS**

Ingrese al Menú y haga clic en Estructura Educativa > Planes de Estudio > Seleccionar nivel > Periodos

| Alexia 🔊                                              |                                  |                                     |                                 |                         | Q                | Ś        | Colegie   | 2021<br>Demo | Secre | taria Secretari<br>Funcionario |            | G  |
|-------------------------------------------------------|----------------------------------|-------------------------------------|---------------------------------|-------------------------|------------------|----------|-----------|--------------|-------|--------------------------------|------------|----|
| Visión General                                        | Inicio > Planes<br>Ficha un olan | de estudio > 4° (<br>de estudios 4° | Científico-Hum<br>Científico-Hi | nanista (NM<br>umanista | CH-4)            |          |           |              |       |                                |            | _  |
| R= Filiación                                          | Datos Habilidades                | Periodos                            | Aspectos                        | Asign                   | aturas Agrupa    | aciones  | Cursos    |              |       |                                |            |    |
| Estructura educativa                                  | 🕂 Añadir nuevo 🕞                 | ê* 🗡 🛱                              |                                 |                         |                  |          |           |              |       |                                |            | ~  |
| Cursos                                                | Filtrar los resultados           | Estado                              | Activo Nú                       | mer Reduci              | Nombre(s)        |          | Tipo      | Fecha i      | nicio | Fecha final                    | Ponde      | 21 |
| Planes de estudio +                                   | Reducido                         |                                     | <b>Z</b> 1                      | 1-SEM                   | Primer semestre  | Perio    | do normal | ▼ 25/03/20   | 21 📅  | 15/07/2021                     | 1          |    |
| Tablas de calificaciones                              | Contiene 🔻                       |                                     | 2                               | 2-SEM                   | Segundo semestre | e Perio  | do normal | ▼ 01/08/20   | 21 📅  | 20/12/2022                     | j 1        |    |
| Tablas de frases +                                    |                                  |                                     | 3                               | FINAL                   | Final            | Perio    | do final  | ▼ 20/12/20   | 22 📅  | 20/12/2022                     | j 1        |    |
| Decretos +                                            | Тіро                             |                                     |                                 |                         |                  |          |           |              |       |                                | 3          |    |
| Departamentos de<br>asignaturas<br>Materias oficiales | Todos 🔻                          |                                     |                                 |                         | 14 <4            | Página 1 | de 🕇 🌬 🖬  |              |       | Mostrando                      | 1 - 3 de 3 | 3  |

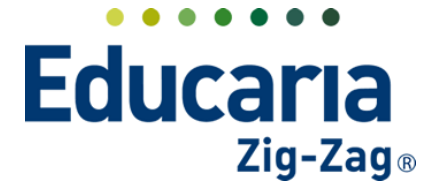

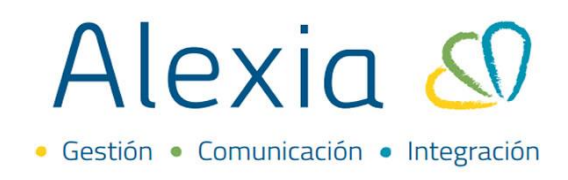

#### Seleccionar el icono de cambiar estado para realizar el cierre

|                        | _       |        |        |       |        |                  |
|------------------------|---------|--------|--------|-------|--------|------------------|
| + Añadir nuevo +       |         | 一一一    |        |       |        |                  |
| Filtrar los resultados | Cambiar | estado | Activo | Númer | Reduci | Nombre(s)        |
| Reducido               |         | •      | ✓      | 1     | 1-SEM  | Primer semestre  |
| Contiene 🔻             |         | •      |        | 2     | 2-SEM  | Segundo semestre |
|                        |         | 1      |        | 3     | FINAL  | Final            |
| Тіро                   |         |        |        |       |        |                  |

#### Seleccionar el periodo a cerrar y aceptar

|      |                                                                                                    |                                                                                                    | Final (4A)                                                                                                    | Abierta                                                                                                    | Cerrar                                                                                                    | Abierta                                                                                                    | A                                                                                                    | Abierta                                                                                                    |                                                                                                    |
|------|----------------------------------------------------------------------------------------------------|----------------------------------------------------------------------------------------------------|----------------------------------------------------------------------------------------------------|----------------------------------------------------------------------------------------------------|----------------------------------------------------------------------------------------------------|----------------------------------------------------------------------------------------------------|----------------------------------------------------------------------------------------------------|----------------------------------------------------------------------------------------------------|----------------------------------------------------------------------------------------------------|
| мсом |                                                                                                    |                                                                                                    | Global (4A)                                                                                                    | Abierta                                                                                                    | <b>A</b>                                                                                                    | Abierta                                                                                                    | A                                                                                                    | Abierta                                                                                                    |                                                                                                    |
| мсом | INFORME                                                                                                    |                                                                                                    | INFORME DE PERSONALIDAD (4A)                                                                                                    | Abierta                                                                                                    | A                                                                                                    | Abierta                                                                                                    | A                                                                                                    | Abierta                                                                                                    | A                                                                                                    |
| мсом | LENGU                                                                                                    |                                                                                                    | LENGUA Y LITERATURA (4A)                                                                                                    | Abierta                                                                                                    | A                                                                                                    | Abierta                                                                                                    | A                                                                                                    | Abierta                                                                                                    | A                                                                                                    |
| мсом | ESC                                                                                                    |                                                                                                    | ESCRITURA ESPECIALIZADA (4A)                                                                                                    | Abierta                                                                                                    | A                                                                                                    | Abierta                                                                                                    | A                                                                                                    | Abierta                                                                                                    | A                                                                                                    |
| мсом | ARTES                                                                                                    |                                                                                                    | ARTES VISUALES (4A)                                                                                                    | Abierta                                                                                                    | A                                                                                                    | Abierta                                                                                                    | A                                                                                                    | Abierta                                                                                                    | A                                                                                                    |
| мсом | ARTES                                                                                                    | G1                                                                                                    | ARTES VISUALES G1 (4A)                                                                                                    | Abierta                                                                                                    | A                                                                                                    | Abierta                                                                                                    | A                                                                                                    | Abierta                                                                                                    | A                                                                                                    |
| мсом | ARTES                                                                                                    | G2                                                                                                    | ARTES VISUALES G2 (4A)                                                                                                    | Abierta                                                                                                    | A                                                                                                    | Abierta                                                                                                    | A                                                                                                    | Abierta                                                                                                    | A                                                                                                    |
| мсом | INGL                                                                                                    |                                                                                                    | INGLÉS (4A)                                                                                                    | Abierta                                                                                                    | A                                                                                                    | Abierta                                                                                                    | A                                                                                                    | Abierta                                                                                                    |                                                                                                    |
| мсом | RELI                                                                                                    |                                                                                                    | RELIGIÓN (4A)                                                                                                    | Abierta                                                                                                    | A                                                                                                    | Abierta                                                                                                    | A                                                                                                    | Abierta                                                                                                    |                                                                                                    |
| мсом | CIENC                                                                                                    |                                                                                                    | CIENCIAS DEL EJERCICIO FÍSICO (4A)                                                                                                    | Abierta                                                                                                    | A                                                                                                    | Abierta                                                                                                    | A                                                                                                    | Abierta                                                                                                    | A                                                                                                    |
| мсом | HISTO                                                                                                    |                                                                                                    | CIENCIAS PARA LA CIUDADANIA (4A)                                                                                                    | Abierta                                                                                                    | A                                                                                                    | Abierta                                                                                                    | A                                                                                                    | Abierta                                                                                                    | A                                                                                                    |
| мсом | MAT                                                                                                    |                                                                                                    | MATEMATICAS (4A)                                                                                                    | Abierta                                                                                                    | A                                                                                                    | Abierta                                                                                                    | A                                                                                                    | Abierta                                                                                                    | A                                                                                                    |
| мсом | EFISI                                                                                                    |                                                                                                    | FILOSOFÍA (4A)                                                                                                    | Abierta                                                                                                    | A                                                                                                    | Abierta                                                                                                    | A                                                                                                    | Abierta                                                                                                    | A                                                                                                    |
| мсом | Orient                                                                                                    |                                                                                                    | ORIENTACIÓN (4A)                                                                                                    | Abierta                                                                                                    | A                                                                                                    | Abierta                                                                                                    | A                                                                                                    | Abierta                                                                                                    | A                                                                                                    |
| мсом | EDUCA                                                                                                    |                                                                                                    | EDUCACION CIUDADANA (4A)                                                                                                    | Abierta                                                                                                    | A                                                                                                    | Abierta                                                                                                    | A                                                                                                    | Abierta                                                                                                    | A                                                                                                    |
|      | MCOM           MCOM           MCOM | MCOM         INFORME           MCOM         LENGU           MCOM         ESC           MCOM         ARTES           MCOM         ARTES           MCOM         ARTES           MCOM         RELI           MCOM         CIENC           MCOM         HISTO           MCOM         HISTO           MCOM         EFISI           MCOM         CIPICT | MCOM INFORME<br>MCOM INFORME<br>MCOM ESC<br>MCOM ARTES<br>MCOM ARTES<br>MCOM ARTES<br>MCOM RTES<br>MCOM RELI<br>MCOM CIENC<br>MCOM HISTO<br>MCOM EFISI<br>MCOM EFISI<br>MCOM CIENC | MCOM         Global (AA)           MCOM         INFORME         INFORME DE PERSONALIDAD (4A)           MCOM         LENGU         LENGUA Y LITERATURA (4A)           MCOM         ESC         ESCRITURA ESPECIALIZADA (4A)           MCOM         ARTES         ARTES VISUALES (4A)           MCOM         ARTES         G1         ARTES VISUALES G1 (4A)           MCOM         ARTES         G2         ARTES VISUALES G2 (4A)           MCOM         ARTES         G2         ARTES VISUALES G2 (4A)           MCOM         INGL         INGLÉS (4A)         MCOM           MCOM         RELI         RELIGIÓN (4A)         MCOM           MCOM         HISTO         CIENCIAS DEL EJERCICIO FÍSICO (4A)           MCOM         HISTO         CIENCIAS PARA LA CIUDADANIA (4A)           MCOM         EFISI         FILOSOFÍA (4A)           MCOM         EFISI         FILOSOFÍA (4A) | MCOM         Global (4A)         Abierta           MCOM         INFORME         INFORME DE PERSONALIDAD (4A)         Abierta           MCOM         LENGU         LENGUA Y LITERATURA (4A)         Abierta           MCOM         ESC         ESCRITURA ESPECIALIZADA (4A)         Abierta           MCOM         ARTES         ARTES VISUALES (4A)         Abierta           MCOM         ARTES         G1         ARTES VISUALES G1 (4A)         Abierta           MCOM         ARTES         G2         ARTES VISUALES G2 (4A)         Abierta           MCOM         INGL         INGLÉS (4A)         Abierta         Abierta           MCOM         RELI         RELIGIÓN (4A)         Abierta         Abierta           MCOM         HISTO         CIENCIAS DEL EJERCICIO FÍSICO (4A)         Abierta           MCOM         MAT         MATEMATICAS (4A)         Abierta           MCOM         EFISI         FILOSOFÍA (4A)         Abierta           MCOM         FILOSOFÍA (4A)         Abierta         Abierta           MCOM         FILOSOFÍA (4A)         Abierta         Abierta           MCOM         FILOSOFÍA (4A)         Abierta         Abierta           MCOM         FILOSOFÍA (4A)         Abierta <td>MCOM     Global (A)     Abierta       MCOM     INFORME     INFORME DE PERSONALIDAD (AA)     Abierta       MCOM     LENGU     LENGUA Y LITERATURA (AA)     Abierta       MCOM     ESC     ESCRITURA ESPECIALIZADA (AA)     Abierta       MCOM     ARTES     ARTES VISUALES (AA)     Abierta       MCOM     ARTES     G1     ARTES VISUALES (1A)     Abierta       MCOM     ARTES     G2     ARTES VISUALES G1 (AA)     Abierta       MCOM     ARTES     G2     ARTES VISUALES G2 (AA)     Abierta       MCOM     INGL     INGLÉS (4A)     Abierta     Abierta       MCOM     RELI     RELIGIÓN (4A)     Abierta     Abierta       MCOM     HISTO     CIENCIAS DEL EJERCICIO FÍSICO (4A)     Abierta     Abierta       MCOM     MAT     MATEMATICAS (4A)     Abierta     Abierta       MCOM     EFISI     FILOSOFÍA (AA)     Abierta     Abierta       MCOM     Orient     ORIENTACIÓN (4A)     Abierta     Abierta</td> <td>MCOM     INFORME     Global (4A)     Abierta     Abierta       MCOM     INFORME     INFORME DE PERSONALIDAD (4A)     Abierta     Abierta       MCOM     LENGU     LENGUA Y LITERATURA (4A)     Abierta     Abierta       MCOM     ESC     ESCRITURA ESPECIALIZADA (4A)     Abierta     Abierta       MCOM     ARTES     ARTES VISUALES (4A)     Abierta     Abierta       MCOM     ARTES     G1     ARTES VISUALES G1 (4A)     Abierta     Abierta       MCOM     ARTES     G2     ARTES VISUALES G2 (4A)     Abierta     Abierta       MCOM     INGL     INGLÉS (4A)     Abierta     Abierta     Abierta       MCOM     RELI     RELIGIÓN (4A)     Abierta     Abierta     Abierta       MCOM     HISTO     CIENCIAS DEL EJERCICIO FÍSICO (4A)     Abierta     Abierta       MCOM     MAT     MATEMATICAS (4A)     Abierta     Abierta       MCOM     EFISI     FILOSOFÍA (4A)     Abierta     Abierta       MCOM     Orient     ORIENTACIÓN (4A)     Abierta     Abierta</td> <td>MCOM     INFORME     Global (4A)     Abierta     Abierta     Abierta     Abierta       MCOM     INFORME     INFORME DE PERSONALIDAD (4A)     Abierta     Abierta     Abierta       MCOM     LENGU     LENGUA Y LITERATURA (4A)     Abierta     Abierta     Abierta       MCOM     ESC     ESCRITURA ESPECIALIZADA (4A)     Abierta     Abierta     Abierta       MCOM     ARTES     ARTES VISUALES (4A)     Abierta     Abierta     Abierta       MCOM     ARTES     G1     ARTES VISUALES G1 (4A)     Abierta     Abierta       MCOM     ARTES     G2     ARTES VISUALES G2 (4A)     Abierta     Abierta       MCOM     INGL     INGLÉS (4A)     Abierta     Abierta     Abierta       MCOM     RELI     RELIGIÓN (4A)     Abierta     Abierta     Abierta       MCOM     HISTO     CIENCIAS DEL EJERCICIO FÍSICO (4A)     Abierta     Abierta       MCOM     HISTO     CIENCIAS PARA LA CIUDADANIA (4A)     Abierta     Abierta       MCOM     EFISI     FILOSOFÍA (4A)     Abierta     Abierta       MCOM     EFISI     FILOSOFÍA (4A)     Abierta     Abierta       MCOM     Orient     ORIENTACIÓN (4A)     Abierta     Abierta  </td> <td>MCOM     INFORME     Global (4A)     Abierta     Abierta     Abierta     Abierta       MCOM     INFORME     INFORME DE PERSONALIDAD (4A)     Abierta     Abierta     Abierta     Abierta       MCOM     LENGU     LENGUA Y LITERATURA (4A)     Abierta     Abierta     Abierta     Abierta       MCOM     ESC     ESCRITURA ESPECIALIZADA (4A)     Abierta     Abierta     Abierta     Abierta       MCOM     ARTES     ARTES VISUALES (4A)     Abierta     Abierta     Abierta     Abierta       MCOM     ARTES     G1     ARTES VISUALES G1 (4A)     Abierta     Abierta     Abierta       MCOM     ARTES     G2     ARTES VISUALES G2 (4A)     Abierta     Abierta     Abierta       MCOM     INGL     INGLÉS (4A)     Abierta     Abierta     Abierta     Abierta       MCOM     RELI     RELIGIÓN (4A)     Abierta     Abierta     Abierta     Abierta       MCOM     HISTO     CIENCIAS DEL EJERCICIO FÍSICO (4A)     Abierta     Abierta     Abierta     Abierta       MCOM     FISI     FILOSOFÍA (4A)     Abierta     Abierta     Abierta     Abierta     Abierta       MCOM     FISI     FILOSOFÍA (4A)     Abierta     Abierta     Abierta     Abierta</td> | MCOM     Global (A)     Abierta       MCOM     INFORME     INFORME DE PERSONALIDAD (AA)     Abierta       MCOM     LENGU     LENGUA Y LITERATURA (AA)     Abierta       MCOM     ESC     ESCRITURA ESPECIALIZADA (AA)     Abierta       MCOM     ARTES     ARTES VISUALES (AA)     Abierta       MCOM     ARTES     G1     ARTES VISUALES (1A)     Abierta       MCOM     ARTES     G2     ARTES VISUALES G1 (AA)     Abierta       MCOM     ARTES     G2     ARTES VISUALES G2 (AA)     Abierta       MCOM     INGL     INGLÉS (4A)     Abierta     Abierta       MCOM     RELI     RELIGIÓN (4A)     Abierta     Abierta       MCOM     HISTO     CIENCIAS DEL EJERCICIO FÍSICO (4A)     Abierta     Abierta       MCOM     MAT     MATEMATICAS (4A)     Abierta     Abierta       MCOM     EFISI     FILOSOFÍA (AA)     Abierta     Abierta       MCOM     Orient     ORIENTACIÓN (4A)     Abierta     Abierta | MCOM     INFORME     Global (4A)     Abierta     Abierta       MCOM     INFORME     INFORME DE PERSONALIDAD (4A)     Abierta     Abierta       MCOM     LENGU     LENGUA Y LITERATURA (4A)     Abierta     Abierta       MCOM     ESC     ESCRITURA ESPECIALIZADA (4A)     Abierta     Abierta       MCOM     ARTES     ARTES VISUALES (4A)     Abierta     Abierta       MCOM     ARTES     G1     ARTES VISUALES G1 (4A)     Abierta     Abierta       MCOM     ARTES     G2     ARTES VISUALES G2 (4A)     Abierta     Abierta       MCOM     INGL     INGLÉS (4A)     Abierta     Abierta     Abierta       MCOM     RELI     RELIGIÓN (4A)     Abierta     Abierta     Abierta       MCOM     HISTO     CIENCIAS DEL EJERCICIO FÍSICO (4A)     Abierta     Abierta       MCOM     MAT     MATEMATICAS (4A)     Abierta     Abierta       MCOM     EFISI     FILOSOFÍA (4A)     Abierta     Abierta       MCOM     Orient     ORIENTACIÓN (4A)     Abierta     Abierta | MCOM     INFORME     Global (4A)     Abierta     Abierta     Abierta     Abierta       MCOM     INFORME     INFORME DE PERSONALIDAD (4A)     Abierta     Abierta     Abierta       MCOM     LENGU     LENGUA Y LITERATURA (4A)     Abierta     Abierta     Abierta       MCOM     ESC     ESCRITURA ESPECIALIZADA (4A)     Abierta     Abierta     Abierta       MCOM     ARTES     ARTES VISUALES (4A)     Abierta     Abierta     Abierta       MCOM     ARTES     G1     ARTES VISUALES G1 (4A)     Abierta     Abierta       MCOM     ARTES     G2     ARTES VISUALES G2 (4A)     Abierta     Abierta       MCOM     INGL     INGLÉS (4A)     Abierta     Abierta     Abierta       MCOM     RELI     RELIGIÓN (4A)     Abierta     Abierta     Abierta       MCOM     HISTO     CIENCIAS DEL EJERCICIO FÍSICO (4A)     Abierta     Abierta       MCOM     HISTO     CIENCIAS PARA LA CIUDADANIA (4A)     Abierta     Abierta       MCOM     EFISI     FILOSOFÍA (4A)     Abierta     Abierta       MCOM     EFISI     FILOSOFÍA (4A)     Abierta     Abierta       MCOM     Orient     ORIENTACIÓN (4A)     Abierta     Abierta | MCOM     INFORME     Global (4A)     Abierta     Abierta     Abierta     Abierta       MCOM     INFORME     INFORME DE PERSONALIDAD (4A)     Abierta     Abierta     Abierta     Abierta       MCOM     LENGU     LENGUA Y LITERATURA (4A)     Abierta     Abierta     Abierta     Abierta       MCOM     ESC     ESCRITURA ESPECIALIZADA (4A)     Abierta     Abierta     Abierta     Abierta       MCOM     ARTES     ARTES VISUALES (4A)     Abierta     Abierta     Abierta     Abierta       MCOM     ARTES     G1     ARTES VISUALES G1 (4A)     Abierta     Abierta     Abierta       MCOM     ARTES     G2     ARTES VISUALES G2 (4A)     Abierta     Abierta     Abierta       MCOM     INGL     INGLÉS (4A)     Abierta     Abierta     Abierta     Abierta       MCOM     RELI     RELIGIÓN (4A)     Abierta     Abierta     Abierta     Abierta       MCOM     HISTO     CIENCIAS DEL EJERCICIO FÍSICO (4A)     Abierta     Abierta     Abierta     Abierta       MCOM     FISI     FILOSOFÍA (4A)     Abierta     Abierta     Abierta     Abierta     Abierta       MCOM     FISI     FILOSOFÍA (4A)     Abierta     Abierta     Abierta     Abierta |

#### Alexia les avisa que hará un cálculo de promedios para el plan de estudios, hacer click en "Aceptar"

|      |                      |                    | 0          |            | 5          |         | Î     |
|------|----------------------|--------------------|------------|------------|------------|---------|-------|
|      | - Andrew Contraction | Se realizará el cá | culo de p  | promedios  | para to    | odas la | s     |
| oo 3 |                      | materias del plan  | i de estud | dios. ¿Des | ea cont    | inuar?  | SEM   |
|      |                      |                    |            |            |            |         | Abier |
|      |                      |                    |            |            |            |         | Abier |
|      |                      |                    |            |            |            |         | Abier |
|      |                      |                    |            | Cancela    | r Ac       | eptar   | Abier |
|      | -DCKHOKA             |                    |            | ADIE       | ta 👔       |         | Abier |
|      | ARTES VISUA          | ALES (4A)          |            | Ahier      | ta \Lambda |         | Ahier |

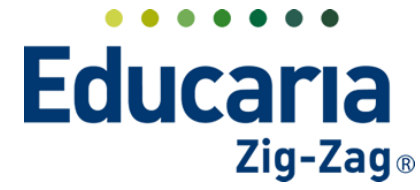

# Alexia 🔊

Al realizar el cierre de periodo, el icono cambiará:

| 🕂 Añadir nuevo 👻       | <b>0</b> ″ | 🖍 💼    |       |       |        |                  |                |   |              |             |      |
|------------------------|------------|--------|-------|-------|--------|------------------|----------------|---|--------------|-------------|------|
| Filtrar los resultados |            | Estado | ctivo | Númer | Reduci | Nombre(s)        | Tipo           |   | Fecha inicio | Fecha final | Pond |
| Reducido               |            |        |       | 1     | 1-SEM  | Primer semestre  | Periodo normal | ▼ | 25/03/2021 🛅 | 15/07/2021  | 1    |
| Contiene 🔻             |            | •      |       | 2     | 2-SEM  | Segundo semestre | Periodo normal |   | 01/08/2021   | 20/12/2022  | 1    |
|                        |            | •      |       | 3     | FINAL  | Final            | Periodo final  |   | 20/12/2022 🛅 | 20/12/2022  | 1    |
| Тіро                   |            |        |       |       |        |                  |                |   |              |             | 3    |

#### 7. SITUACIÓN FINAL

Ingrese al Menú y haga clic en Estructura Educativa - Curricular > Situación Final

| Alexia 🖉             |                   |                                                |                                |         |                           |               | Q            |                |               | 요<br>Colegio Demo | 2021       | ecretaria Secr<br>Funcio | etari<br>Inario |               |
|----------------------|-------------------|------------------------------------------------|--------------------------------|---------|---------------------------|---------------|--------------|----------------|---------------|-------------------|------------|--------------------------|-----------------|---------------|
| Visión General       |                   | <ul> <li>Gestion</li> <li>onar situ</li> </ul> | nar sit<br>J <mark>acio</mark> | uacione | s finales<br>ales Elimina | r situaciones | finales y mo | odificar sus o | datos         |                   |            |                          |                 |               |
| Filiación            | + Generar         |                                                | Ť                              | ľ       |                           |               |              |                |               |                   |            | 🖌 Resalt                 | artexto         |               |
| Estructura educativa | Filtrar los resul | ltados                                         |                                | Número  | Primer apelli             | Segundo ape   | Nombre(s)    | Sección redu   | Situación fin | Fecha             | Porcentaje | Promedio                 | Cierre (        | Mini ficha    |
|                      | Nisal             |                                                |                                | 7       | Bello                     |               | María        | 4A             | -             | -                 | -          | -                        |                 | n 🖻           |
| Curricular           | reiver            |                                                |                                | 5       | Carmona                   |               | Patricia     | 4A             | -             | -                 | -          | -                        |                 |               |
| aluar +              | 4A                |                                                |                                | 2       | Hernandez                 | Leyton        | Catalina     | 4A             | -             | -                 | -          | -                        |                 | n -           |
| sar Lista +          | Nombro(c)         |                                                |                                | 1       | Hernandez                 | Sanhueza      | Gonzalo Igni | a 4A           | -             | -                 | -          | -                        |                 |               |
| nducta 4             | reombre(s)        |                                                |                                | 6       | Poblete                   |               | Cristobal    | 4A             | -             | -                 | -          | -                        |                 |               |
|                      | Contiene          |                                                |                                | 4       | Ramirez                   |               | Cesar        | 4A             | -             | -                 | -          | -                        |                 |               |
|                      |                   |                                                |                                | 8       | Rojas                     |               | Rodrigo      | 4A             | Retirado      | 15/09/2021        | 0          | -                        |                 |               |
| gistro automatico    | Primer apellido   |                                                |                                | 3       | Santibáñez                |               | Andrés       | 4A             | -             | -                 | -          | -                        |                 |               |
| estión conductual    | Continue          |                                                |                                |         |                           |               |              | 🖪 < Págin      | a 1 de 1 🔛    | ►I.               |            |                          | Mostran         | do 1 - 8 de 8 |

Seleccionar a los alumnos que no estén retirados o con situación final ya generada, y clickear sobre "Generar"

| - Generar             | Ť | Ľ      |                |             |              |              |               |            |            | 🖌 Resalta | ar texto |            |
|-----------------------|---|--------|----------------|-------------|--------------|--------------|---------------|------------|------------|-----------|----------|------------|
| iltrar los resultados |   | Número | Primer apellic | Segundo ape | Nombre(s)    | Sección redu | Situación fin | Fecha      | Porcentaje | Promedio  | Cierre ( | Mini ficha |
| 10 cm l               |   | 7      | Bello          |             | María        | 4A           | -             | -          | -          | -         |          |            |
| vivei                 |   | 5      | Carmona        |             | Patricia     | 4A           | -             | -          | -          | -         |          |            |
| 4A 🔻                  |   | 2      | Hernandez      | Leyton      | Catalina     | 4A           | -             | -          | -          | -         |          |            |
| lombro(c)             |   | 1      | Hernandez      | Sanhueza    | Gonzalo Igna | 4A           | -             | -          | -          | -         |          |            |
| (OTIDIE(3)            |   | 6      | Poblete        |             | Cristobal    | 4A           | -             | -          | -          | -         |          |            |
| Contiene 🔻            |   | 4      | Ramirez        |             | Cesar        | 4A           |               | -          |            |           |          |            |
|                       |   | 8      | Rojas          |             | Rodrigo      | 4A           | Retirado      | 15/09/2021 | 0          | -         |          |            |
| Primer apellido       |   | 3      | Santibáñez     |             | Andrés       | 4A           | -             | -          | -          | -         |          |            |

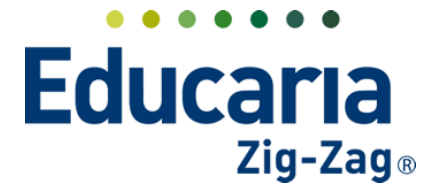

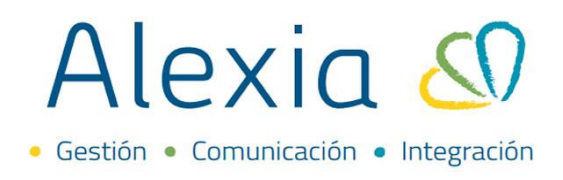

Al generar la situación final, tendremos nueva información en esta vista

| Gestionar situ       | Jacion | ies fina | les Elimina    | r situaciones | finales y mo | dificar sus c | latos         |           |            |           |          |            |
|----------------------|--------|----------|----------------|---------------|--------------|---------------|---------------|-----------|------------|-----------|----------|------------|
| Generar              | 1      |          |                |               |              |               |               |           |            | 🖌 Resalta | ar texto |            |
| ltrar los resultados | 1      | lúmero   | Primer apellio | Segundo ape   | Nombre(s)    | Sección redu  | Situación fin | Fecha     | Porcentaje | Promedio  | Cierre a | Mini ficha |
|                      |        | 7        | Bello          |               | María        | 4A            | Promovido     | 6/09/2021 | 100        | 5,2       |          | шĘ         |
| livel                |        | 5        | Carmona        |               | Patricia     | 4A            | Promovido     | 6/09/2021 | 100        | 6         |          |            |
| 4A 🔻                 |        | 2        | Hernandez      | Leyton        | Catalina     | 4A            | Promovido     | 6/09/2021 | 100        | 5,5       |          |            |
| ombre(s)             |        | 1        | Hernandez      | Sanhueza      | Gonzalo Igna | 4A            | Promovido     | 6/09/2021 | 100        | -         |          |            |
| ombre(s)             |        | 6        | Poblete        |               | Cristobal    | 4A            | Promovido     | 6/09/2021 | 100        | -         |          |            |
| Contiene 🔻           |        | 4        | Ramirez        |               | Cesar        | 4A            | Promovido     | 6/09/2021 | 100        | -         |          |            |
|                      |        | 8        | Rojas          |               | Rodrigo      | 4A            | Retirado      | 5/09/2021 | 0          | -         |          | <b>•</b>   |
| rimer apollido       |        | з        | Santibáñez     |               | Andrés       | 4A            | Promovido     | 6/09/2021 | 100        | -         |          |            |

En caso de tener casos especiales, puede ingresar los artículos de promoción y cambiar la situación final del alumno

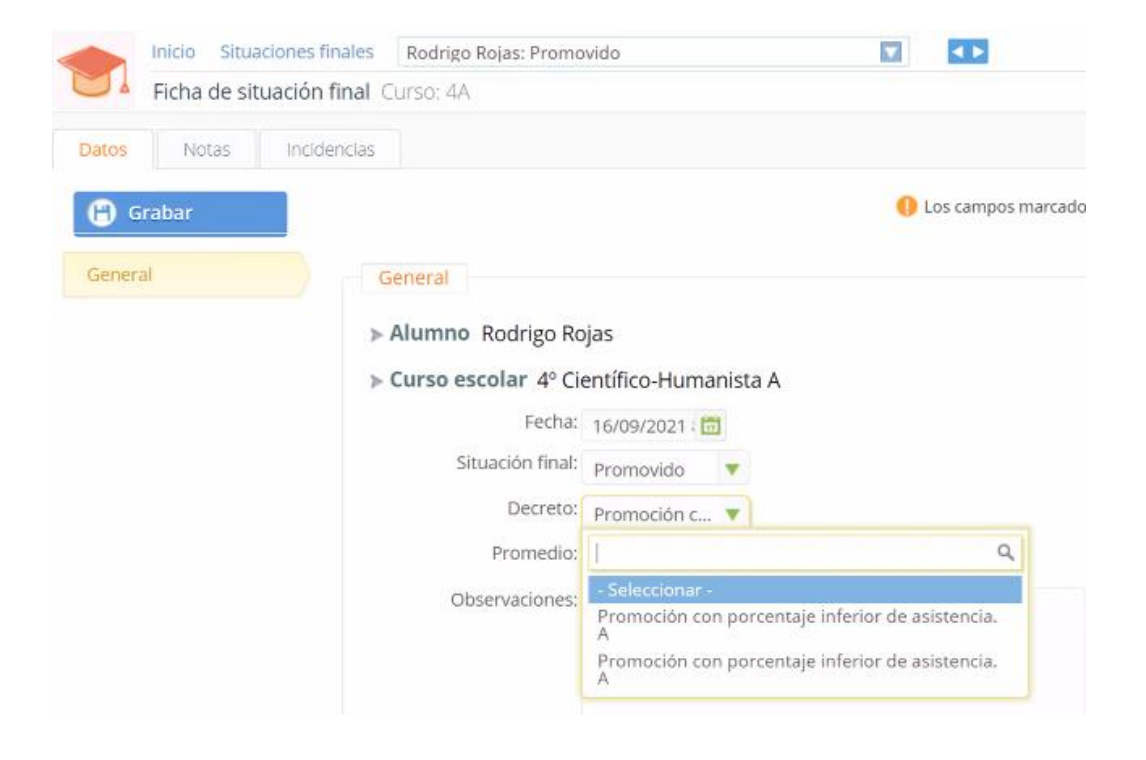